# Guide des supports

L'imprimante prend en charge les formats de papier et les autres supports spéciaux suivants. Sélectionnez des formats personnalisés allant jusqu'au format maximal spécifié pour le paramètre Universel.

### Formats, types, grammages et capacités de papier pris en charge

### Types et grammages de papier pris en charge par l'imprimante

Le moteur de l'imprimante et le chemin recto verso prennent en charge les grammages de papier allant de 60 à 90 g/m<sup>2</sup>. Le chargeur multifonction prend en charge les grammages de papier allant de 60 à 163 g/m<sup>2</sup>.

Remarque : ces options sont disponibles sur certains modèles uniquement.

| Type de papier                                                                             | Tiroir 250 feuilles<br>standard<br>(Tiroir 1) | Tiroir 250 feuilles<br>standard ou<br>optionnel<br>(Tiroir 2) | Tiroir 550 feuilles<br>optionnel<br>(Tiroir 2) | Chargeur multi-<br>fonction | Chemin<br>papier recto<br>verso |
|--------------------------------------------------------------------------------------------|-----------------------------------------------|---------------------------------------------------------------|------------------------------------------------|-----------------------------|---------------------------------|
| Papier<br>• Normal<br>• Léger<br>• Lourd<br>• Grené/Chiffon<br>• Recyclé<br>• Personnalisé | ✓                                             | ✓                                                             | ✓                                              | ✓                           | ✓                               |
| Papier qualité                                                                             | $\checkmark$                                  | $\checkmark$                                                  | $\checkmark$                                   | $\checkmark$                | $\checkmark$                    |
| Papier à en-tête                                                                           | $\checkmark$                                  | $\checkmark$                                                  | $\checkmark$                                   | $\checkmark$                | $\checkmark$                    |
| Préimprimé                                                                                 | $\checkmark$                                  | $\checkmark$                                                  | $\checkmark$                                   | $\checkmark$                | $\checkmark$                    |
| Papier couleur                                                                             | $\checkmark$                                  | $\checkmark$                                                  | $\checkmark$                                   | $\checkmark$                | $\checkmark$                    |
| Bristol                                                                                    | x                                             | х                                                             | х                                              | $\checkmark$                | х                               |
| Papier glacé                                                                               | х                                             | x                                                             | x                                              | Х                           | х                               |
| Etiquettes en papier <sup>1</sup>                                                          | $\checkmark$                                  | $\checkmark$                                                  | $\checkmark$                                   | $\checkmark$                | х                               |
| Transparents                                                                               | $\checkmark$                                  | X                                                             | x                                              | $\checkmark$                | x                               |
| Enveloppes (lisses) <sup>2</sup>                                                           | x                                             | X                                                             | X                                              | ✓                           | x                               |

<sup>1</sup> Les étiquettes papier à une seule face sont prises en charge pour une utilisation occasionnelle. Il est recommandé de ne pas imprimer plus de 20 pages d'étiquettes papier par mois. Les étiquettes en vinyle, de pharmacie et double face ne sont pas prises en charge.

<sup>2</sup> Utilisez des enveloppes qui restent bien à plat lorsqu'elles sont posées individuellement sur une table, face à imprimer vers le bas.

### Formats de papier pris en charge par l'imprimante

Remarque : ces options sont disponibles sur certains modèles uniquement.

Guide des supports

Page 2 sur 4

| Format de papier             | Dimensions                               | Tiroir 250 feuilles<br>standard<br>(Tiroir 1) | Tiroir<br>250 feuilles<br>standard ou<br>optionnel<br>(Tiroir 2) | Tiroir 550 feuilles<br>optionnel<br>(Tiroir 2) | Chargeur<br>multi-<br>fonction | Chemin<br>papier<br>recto<br>verso |
|------------------------------|------------------------------------------|-----------------------------------------------|------------------------------------------------------------------|------------------------------------------------|--------------------------------|------------------------------------|
| A4                           | 210 x 297 mm                             | $\checkmark$                                  | $\checkmark$                                                     | $\checkmark$                                   | $\checkmark$                   | $\checkmark$                       |
| А5                           | 148 x 210 mm                             | $\checkmark$                                  | $\checkmark$                                                     | $\checkmark$                                   | $\checkmark$                   | x                                  |
| <b>A6</b> <sup>1</sup>       | 105 x 148 mm                             | $\checkmark$                                  | x                                                                | x                                              | $\checkmark$                   | х                                  |
| Exécutive US                 | 184 x 267 mm                             | $\checkmark$                                  | $\checkmark$                                                     | $\checkmark$                                   | $\checkmark$                   | х                                  |
| Folio                        | 216 x 330 mm                             | $\checkmark$                                  | $\checkmark$                                                     | $\checkmark$                                   | $\checkmark$                   | $\checkmark$                       |
| JIS B5                       | 182 x 257 mm                             | $\checkmark$                                  | $\checkmark$                                                     | $\checkmark$                                   | $\checkmark$                   | х                                  |
| Légal US                     | 216 x 356 mm                             | $\checkmark$                                  | $\checkmark$                                                     | $\checkmark$                                   | $\checkmark$                   | $\checkmark$                       |
| Lettre US                    | 216 x 279 mm                             | $\checkmark$                                  | $\checkmark$                                                     | $\checkmark$                                   | $\checkmark$                   | $\checkmark$                       |
| Oficio (Mexico) <sup>2</sup> | 216 x 340 mm                             | $\checkmark$                                  | $\checkmark$                                                     | $\checkmark$                                   | $\checkmark$                   | $\checkmark$                       |
| Statement                    | 140 x 216 mm                             | $\checkmark$                                  | $\checkmark$                                                     | $\checkmark$                                   | $\checkmark$                   | х                                  |
| Universel <sup>3</sup>       | 76,2 x 127 mm<br>jusqu'à<br>216 x 356 mm | $\checkmark$                                  | ✓                                                                | $\checkmark$                                   | √                              | x                                  |
| Enveloppe B5                 | 176 x 250 mm                             | x                                             | x                                                                | х                                              | $\checkmark$                   | х                                  |
| Enveloppe C5                 | 162 x 229 mm                             | x                                             | x                                                                | х                                              | $\checkmark$                   | х                                  |
| Enveloppe DL                 | 110 x 220 mm                             | x                                             | x                                                                | х                                              | $\checkmark$                   | х                                  |
| Enveloppe 7 3/4<br>(Monarch) | 98 x 191 mm                              | x                                             | x                                                                | x                                              | $\checkmark$                   | x                                  |
| Enveloppe 9                  | 98 x 225 mm                              | x                                             | x                                                                | X                                              | $\checkmark$                   | x                                  |
| Enveloppe 10                 | 105 x 241 mm                             | X                                             | x                                                                | X                                              | $\checkmark$                   | x                                  |
| Autre enveloppe              | 216 x 356 mm                             | x                                             | x                                                                | x                                              | $\checkmark$                   | x                                  |

<sup>1</sup> A6 est uniquement pris en charge pour du papier sens machine sur longueur.

<sup>2</sup> Ce paramètre de format ajuste la page au format 216 x 356 mm à moins que le format ne soit spécifié par le logiciel.

<sup>3</sup> Pour utiliser un format de papier non répertorié, définissez un format de papier Universel. Pour plus d'informations, reportez-vous à « Configuration des paramètres de papier Universel », page 3.

### Capacités des supports

Les capacités des tiroirs et du chargeur multifonction sont calculées sur la base du papier 75 g/m<sup>2</sup>.

| Charger jusqu'à                                                                                                    | Remarques                                                                                                    |
|----------------------------------------------------------------------------------------------------|----------------------------------------------------------------------------------------------------|
| <b>Tiroir 1</b><br>250 feuilles de papier<br>150 feuilles de papier au format A6<br>50 étiquettes papier<br>50 transparents       | Les étiquettes en vinyle, de pharmacie ou double face ne sont pas prises en charge. Utilisez<br>uniquement des étiquettes en papier.                                                                                                    |
| <b>Tiroir 2</b><br>250 ou 550 feuilles de papier<br>50 étiquettes papier                                                          | Il n'est possible de connecter à l'imprimante que deux bacs à la fois.<br>La quantité maximale de papier pouvant être chargée dépend du tiroir dont vous disposez<br>(250 ou 550 feuilles).<br><b>Remarque :</b> selon le modèle de votre imprimante, le tiroir 2 peut être un tiroir optionnel<br>à 250 ou 550 feuilles. |
| Chargeur multifonction<br>50 feuilles de papier<br>15 étiquettes papier<br>10 transparents<br>10 feuilles bristol<br>7 enveloppes | Placez la feuille dans le chargeur multifonction en veillant à ne pas dépasser le point où le<br>bord d'attaque entre en contact avec les guide-papier. Ne forcez pas le papier à entrer dans<br>le chargeur.                                                                                                    |

## Configuration des paramètres de papier Universel

Le paramètre Format papier Universel est un paramètre défini par l'utilisateur qui permet d'imprimer sur des formats de papier qui ne sont pas prédéfinis dans les menus de l'imprimante. Définissez le format de papier pour le tiroir spécifié sur Universel lorsque le format souhaité n'est pas disponible dans le menu Format de papier. Spécifiez ensuite tous les paramètres du format Universel suivants pour votre papier :

- Unités de mesure (pouces ou millimètres)
- Hauteur portrait et Largeur portrait
- Sens d'alimentation

**Remarque :** le plus petit format de papier pris en charge est 762 x 127 mm ; le plus grand est 216 x 356 mm.

#### Spécifiez une unité de mesure.

- 1 Assurez-vous que l'imprimante est sous tension et que le message Prêt s'affiche.
- 2 Dans le panneau de commandes de l'imprimante, appuyez sur 🔄.

**Menu** Papier s'affiche.

- **3** Appuyez sur **⊘**.
- 4 Appuyez sur la flèche vers le bas jusqu'à ce que le message √Configuration générale s'affiche, puis appuyez sur √Configuration générale s'affiche, puis appuyez sur
- 5 Appuyez sur la flèche vers le bas jusqu'à ce que le message Unités de mesure s'affiche, puis appuyez sur 🕢.
- 6 Appuyez sur la flèche vers le bas jusqu'à ce que √l'unité de mesure appropriée s'affiche, puis appuyez sur Ø. Le message Sélection en cours s'affiche, suivi par le menu Configuration générale.

#### Indiquez la hauteur et la largeur du papier.

La définition d'une hauteur et d'une largeur spécifique pour le format de papier Universel (dans l'orientation Portrait) permet à l'imprimante de prendre en charge le format, y compris les fonctions standard telles que l'impression recto verso et l'impression de plusieurs pages sur une seule feuille.

**Remarque:** sélectionnez Hauteur portrait pour régler le paramètre Hauteur du papier ou Largeur papier pour régler la largeur du papier ou les deux. Instructions pour régler les deux paramètres.

- 1 Dans le menu Configuration générale, appuyez sur la flèche vers le bas jusqu'à ce que √Largeur portrait s'affiche, puis appuyez sur Ø.
- Appuyez sur la flèche de gauche pour diminuer le paramètre ou sur celle de droite pour l'augmenter, puis appuyez sur Q.

Le message Sélection en cours s'affiche, suivi par le menu Configuration générale.

- 3 Dans le menu Configuration générale, appuyez sur la flèche vers le bas jusqu'à ce que √Hauteur portrait s'affiche, puis appuyez sur Ø.

Le message Sélection en cours s'affiche, suivi par le menu Configuration générale.

5 Appuyez puis relâchez Djusqu'à ce que le message Prêt s'affiche.

### Spécification d'un sens d'alimentation

Le paramètre Bord court correspond au paramètre usine pour le sens d'alimentation pour les paramètres de papier Universel. Le menu Sens d'alimentation s'affiche dans le menu Configuration générale uniquement si l'option Bord long est disponible. Si nécessaire, spécifiez si le papier doit entrer dans l'imprimante par le bord long ou le bord court.

- 1 Dans le menu Configuration générale, appuyez sur la flèche vers le bas jusqu'à ce que le message Sens d'alimentation s'affiche, puis appuyez sur 🕢.
- 2 Appuyez sur la flèche vers le bas jusqu'à ce que le message **√**Bord court ou **√**Bord long s'affiche, puis appuyez sur **⊘**.

## Stockage du papier

Suivez les recommandations ci-après afin d'éviter les bourrages et les problèmes de qualité d'impression :

- Pour obtenir des résultats optimaux, stockez le support dans un environnement où la température est d'environ 21 °C et l'humidité relative de 40 %. La plupart des fabricants d'étiquettes recommandent une température comprise entre 18 et 24 °C (65 et 75 °F) et une humidité relative de 40 à 60 %.
- Dans la mesure du possible, stockez le support dans des cartons et sur une palette ou une étagère, plutôt qu'à même le sol.
- Stockez les ramettes sur une surface plane.
- Ne placez rien sur les ramettes de supports d'impression.